## PASSO A PASSO PARA O ALUNO SOLICITAR DOCUMENTOS NO SIGA

1º passo – Entrar com usuário e senha no link <u>https://siga.cps.sp.gov.br/aluno/login.aspx</u>

| G manual do Sistema Integrado d∈ X                                                                            | 🗋 login                               | × +            |  |
|----------------------------------------------------------------------------------------------------|---------------------------------------|----------------|--|
| $\leftrightarrow$ $\rightarrow$ C $\square$ https://siga.cps.sp                                               | .gov.br/aluno/login.aspx              |                |  |
| Apps Para acessar rapidamente, coloque os seus favoritos aqui na barra de favoritos. Importar favoritos agora |                                       |                |  |
| Sistema Integrado<br>de Gestão Acadêmica                                                                      |                                       |                |  |
| Usuário<br>Senha                                                                                              |                                       |                |  |
|                                                                                                    | Confirmar<br><u>Solução para prob</u> | emas no Acesso |  |

2º passo - Clicar sobre o texto "Solicitação de Documentos", no canto esquerdo da tela

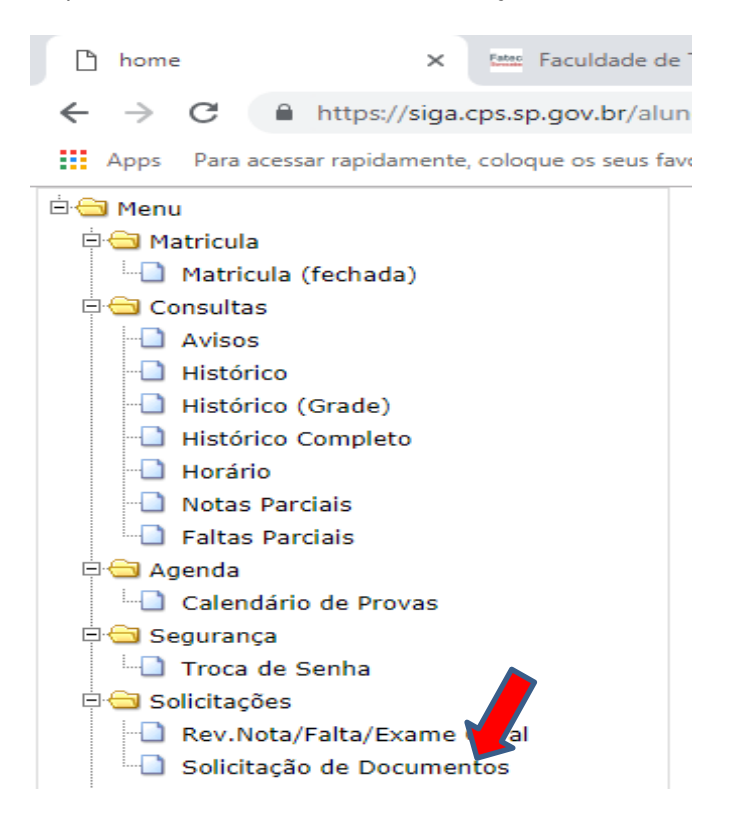

## 3º passo – Clicar no texto "Solicitar", em frente do documento desejado

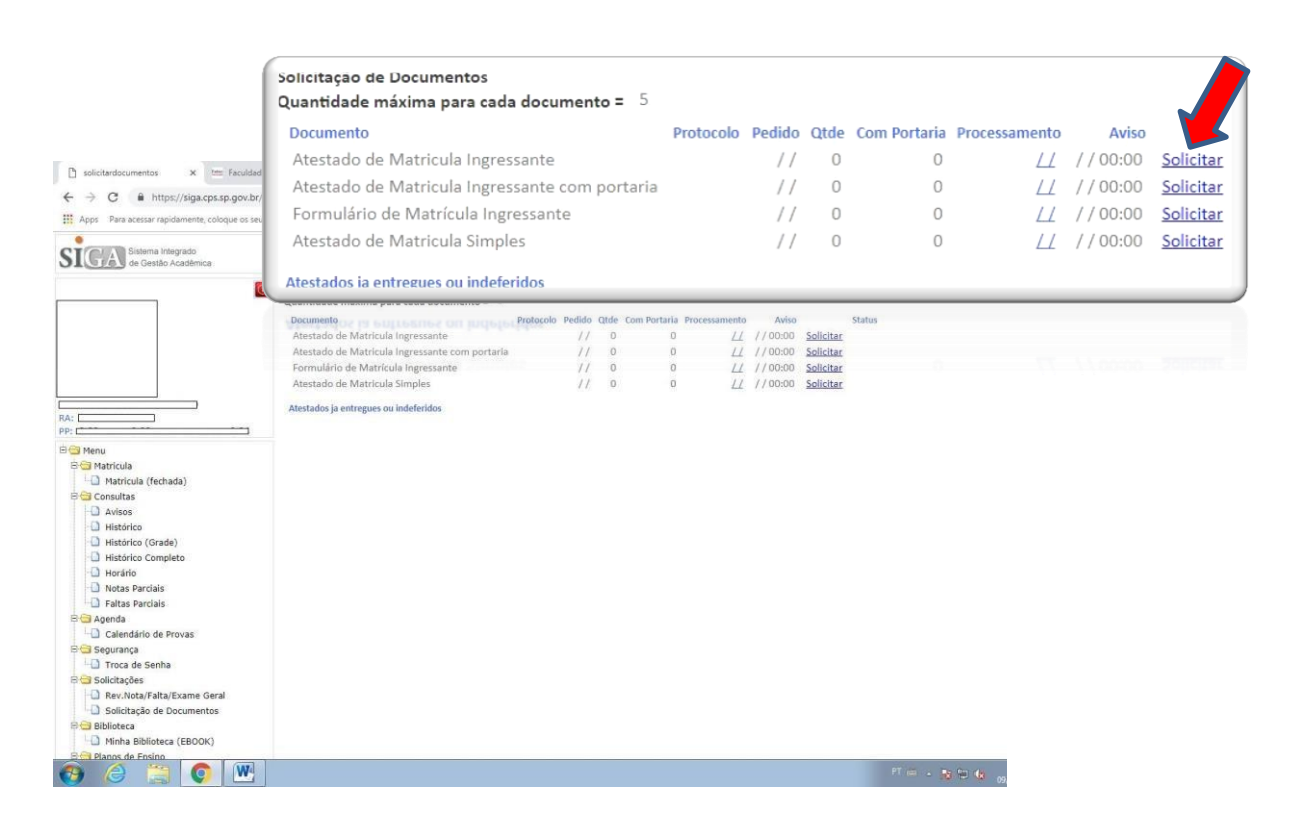

4º - Aguardar o envio do documento no e-mail institucional do aluno.